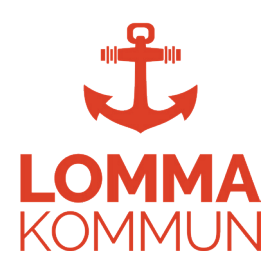

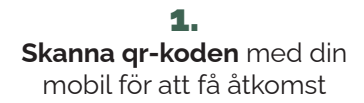

Sedan tryck **"Skapa användare"** 

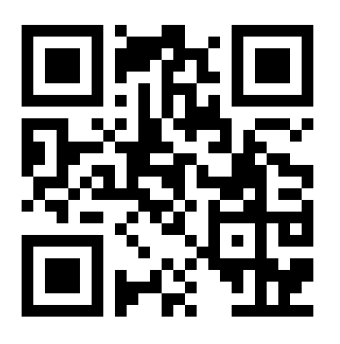

**4.** Tryck på **"Starta"** för att börja träningspasset

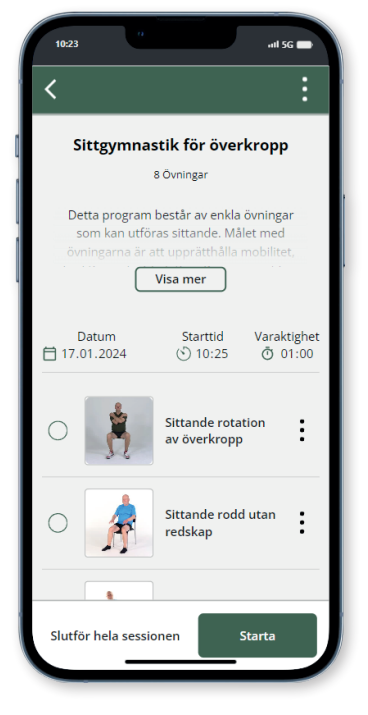

**2.** Ange din information och tryck på **"Start"** 

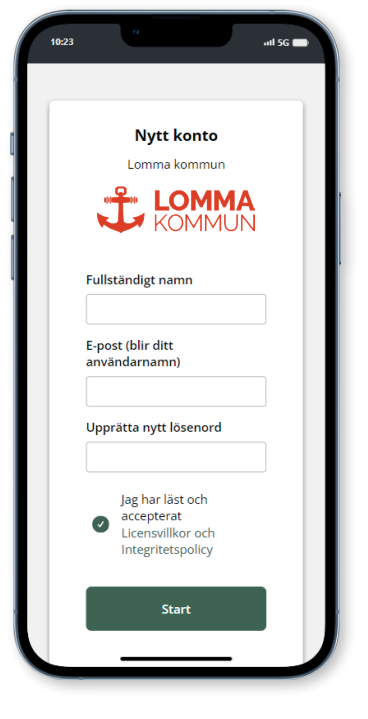

5.

Du tittar nu på en video av den första övningen. Tryck på **"Nästa"** för att gå vidare till nästa övning

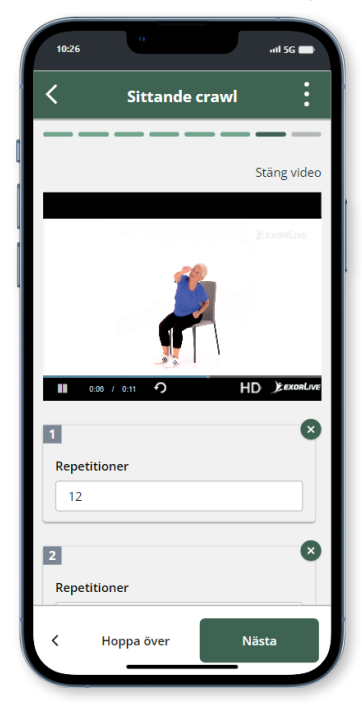

7. Ladda hem appen **ExorLive Go** i *App Store* eller *Google Play* så har du enkel åtkomst till appen

## Kom igång med träningsappen ExorLive GO

**3.** Tryck på **"Upptäck"** och sedan **"Välj träningsprogram"** 

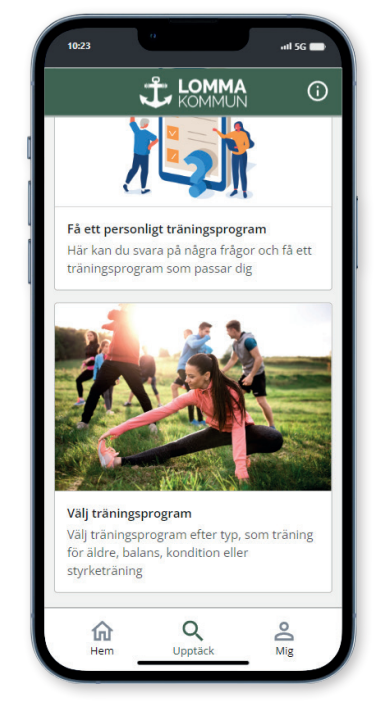

**6.** Efter träningen kan du ge feedback om hur det gick

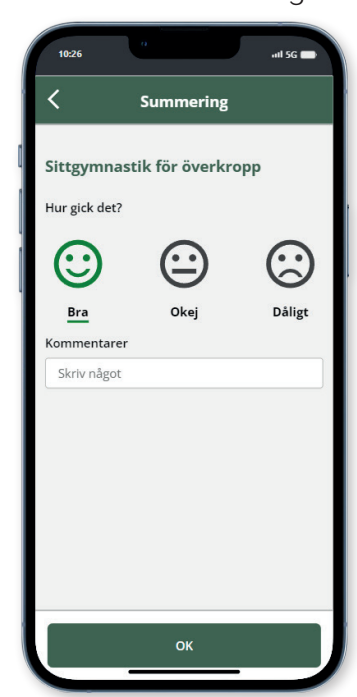

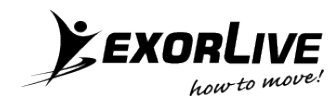